# 「事例で学ぶNetモラル」for L-Gate利用設定マニュアル 【全体管理者用】

Ver1.0 最終更新日 2025/3/11

### はじめに

「事例で学ぶNetモラル」for L-Gate(以下、「Netモラル」)のご利用にあたり、以下利用設定が必要になりますので、本マニュアルを参考に設定をお願いいたします。

#### <u>1. 学校登録</u>

この時、文部科学省学校コード(schooldentifier)を必ず登録してください。 すでに学校登録を完了されている場合は、文部科学省学校コードを追加で登録してください。 学校コードは、<u>https://edu-data.ip/</u>(外部サイト)から検索できます。 一括登録を行う場合は、まとめて検索機能(<u>https://edu-data.jp/extra</u>)もございます。 ※学校コードは正確に入力してください。学校コードに誤りがあった場合、Netモラルを正しく利用 することができなくなります。

#### 2. アプリ配信設定

3. 教材アプリグループの作成・設定

4.利用者登録 ※既に登録済の場合は、再登録の必要はありません。

各項目の詳しい説明は、L-Gate内のマニュアルをご覧ください。 内田洋行サイト「L-Gate管理者マニュアル」 (https://www.info.l-gate.net/admin manual/)

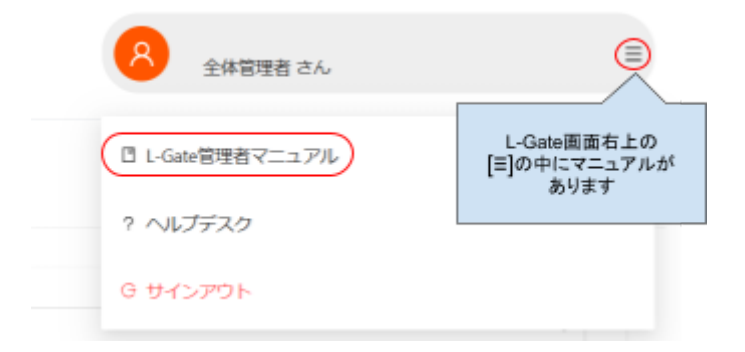

# L-Gate上での利用設定

### 1. 学校登録

[学校管理]から、学校の登録を行います。

#### (1)新規学校登録

①1校ずつ登録する場合(⇒<u>学校を登録する | L-Gate</u>) 必須項目(\*)と文部科学省 学校コードの登録をお願いします。 ※学校コードの登録がないとご利用いただけません。

| <>> 新規作成             | × |
|----------------------|---|
| * 学校名                |   |
| 学校名を入力してください         |   |
| * 校種コード              |   |
| 校種コードを選択してください       | V |
| * 権限                 |   |
| 一般                   | V |
| 文部科学省 学校コード          |   |
| 文部科学省 学校コードを入力してください |   |

②CSVテンプレートを利用して一括登録する場合(⇒<u>学校を一括作成する | L-Gate</u>) A~Dすべての項目の登録をお願いします。Cが学校コードです。

※学校コードの登録がないとご利用いただけません。

|   |   | A          | В          | <u> </u>         | D          |   |
|---|---|------------|------------|------------------|------------|---|
|   | 1 | schoolName | schoolCode | schoolldentifier | schoolType |   |
|   | 2 |            | Р          |                  | 2          |   |
| Ì |   |            |            |                  |            | 7 |

#### (2)編集・追加登録

すでに学校が登録されている場合は、学校コードを追加登録してください。

登録済みの学校に合致する学校コードを検索して、設定してください。

(3)学校名&学校コードのリストの提出

Netモラルを配信したい学校の名前と、学校コードを記載したリストを、契約代理店にご提出 ください。

※本リストを元に、広島県教科用図書販売株式会社にてサービスをご利用いただくための設定を行います。

本リスト受領後、5営業日程度設定にお時間をいただいています。

2. アプリ配信設定

詳細はこちらからもご確認いただけます。 ⇒全体管理者からアプリ配信を設定する | L-Gate

①[アプリ配信管理]→[+新規作成]をクリックします。
 ベースアプリから「事例で学ぶNetモラル」を選択します。
 ②[配信対象」は、「個別指定」を選択します。「配信対象を選択」→「追加」から、Netモラルを配信したい学校を選択します。
 ③[保存]をクリック」 て登録します。

③[保存]をクリックして登録します。

| . = 7/= + 1.4                           | 学校のリストが表示され |       |            | 全5件中 1-5 件 < 1 > | 50件/ページ ∨ |      |
|-----------------------------------------|-------------|-------|------------|------------------|-----------|------|
| * 配信对家                                  | 校に          | ■を入れる | $\searrow$ | 学校名              | 校種コード     | 権限   |
| <ul> <li>すべて</li> <li>● 個別指定</li> </ul> |             |       |            | B-0-71           | 中学校       | -10  |
|                                         |             |       |            | 小学校              | 小学校       | 一般   |
|                                         | <br>全て除外    | ● 追加  |            | 小学校              | 小学校       | 一般   |
|                                         |             |       | <b> </b>   | 小学校              | 小学校       | -般   |
|                                         |             |       |            | 8100 M L         | その他       | 管理相關 |

※学校コードを設定している学校が対象になります。以下のエラーが表示される場合は、[個別指定]が選択されていることを確認してください。

🗵 тэ-

LTIアプリテンプレートの更新に失敗しました。 配信対象に学校コードが設定されていない学校が含まれています。 問題が解決しない場合は、<ヘルプデスク>へお問い合わせください。 > 詳細情報 3. 教材アプリグループの作成・設定

詳細はこちらからもご確認いただけます。 ⇒教材・アプリを登録する | L-Gate

①【教材・アプリ管理】をクリックします。

[2][+新規作成]をクリックして、アプリグループを作成します。

③作成したグループの左の[+]をクリックします。

④[+教材・アプリを追加]から、Netモラルの追加を行います。タイトルに「事例で学ぶNetモラル」と入力し、連携方式は「アプリ配信」を選択します。ドロップダウンリストから「Netモラル」を選択します。

5アイコン用画像は<u>こちら</u>からダウンロードしてご利用ください。

※アイコン用画像は、L-Gate上のみでご利用ください。その他での利用を希望される場合は、広島県教科用図書販売株式会社までご相談ください。

6[保存]をクリックして登録します。

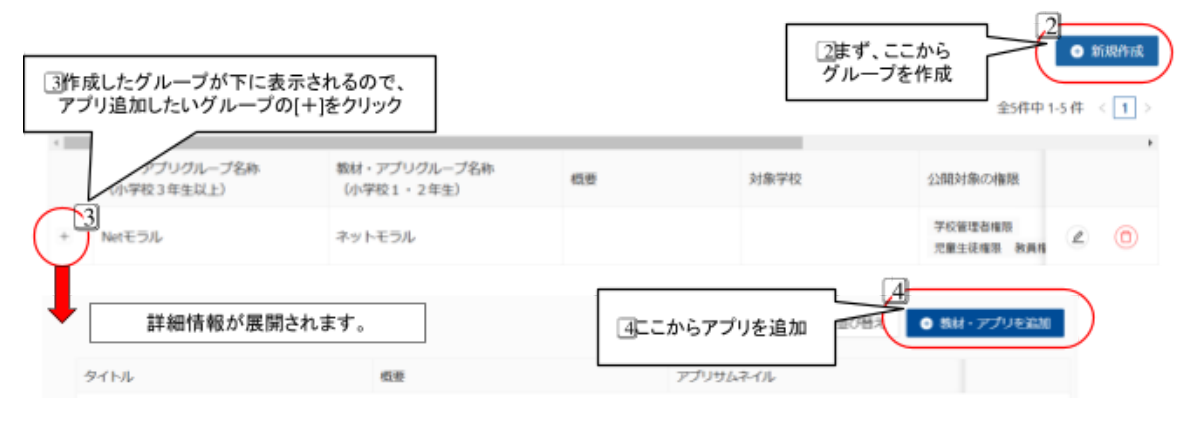

### 4. 利用者設定 ※既に登録済の場合は、再登録の必要はありません。

[利用者管理]から登録を行います。

こちらの操作は、「全体管理者」「学校管理者(アカウント登録済の場合)」いずれのアカウント でも行えます。

ー括登録用のCSVテンプレートは、L-Gate管理者マニュアルからダウンロード可能です。 ※CSVテンプレートに入力する学校名・クラス名は、登録時に設定した名称と完全一致させ る必要があります。一致しない場合、以下のようなエラーが表示されます。

| <b>クラスCSVインポート結果</b><br>日時: 2025/3/6 10:27 ~ 2025/3/6 10:28<br>状態: • エラー © |
|----------------------------------------------------------------------------|
| 詳細情報:                                                                      |
| エラーが発生しました                                                                 |
| CSVインポートに失敗しました。<br>2行目: の団体が見つかりません。                                      |
| キャンセル                                                                      |

#### (1)クラス登録

詳細はL-Gateのマニュアルをご確認ください。

〈一括登録する場合〉⇒
クラスを一括作成する | L-Gate

〈1つずつ登録する場合(※学校管理者のみ登録可能です)〉→<u>クラスを個別に作成する</u> <u>L-Gate</u> ※クラス登録時、担任アカウントを設定できます。ユーザー登録の完了後に設定してくださ

#### い。

(2)ユーザー登録

詳細はL-Gateのマニュアルをご確認ください。

〈一括登録する場合〉⇒<u>教員・児童生徒を一括登録する|L-Gate</u>

〈1人ずつ登録する場合〉⇒教員・児童生徒を個別に登録する | L-Gate

# 利用者のログイン方法

下記内容は、L-Gateおよび広教での「Netモラル」の利用設定が完了している状態を前提に説明しています。

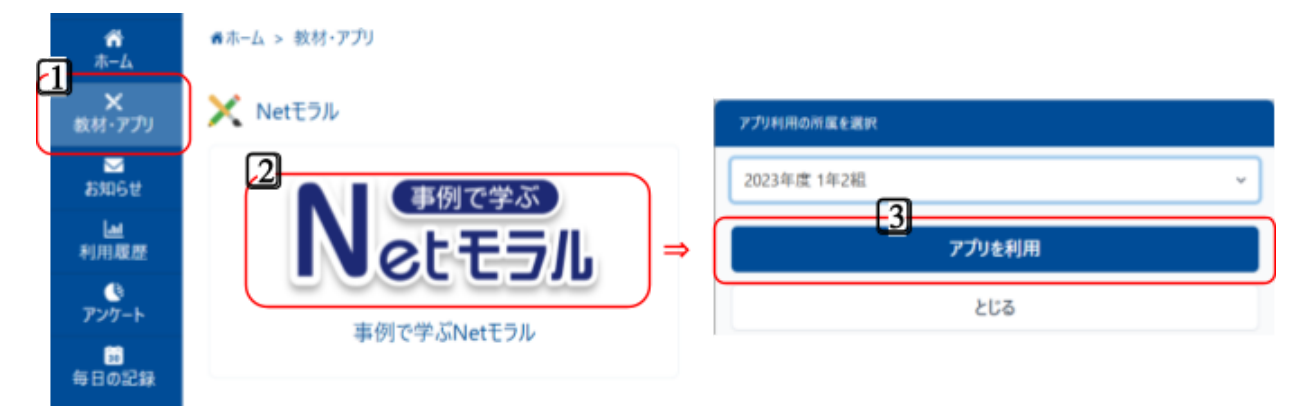

Gateを起動し、メニューの[教材・アプリ]タブを選択します。
 利用可能な教材の一覧が表示されるので、「Netモラル」を選択します。
 アプリ利用の所属を選択]のドロップダウンリストに、所属するクラスの一覧が表示されます。
 どのクラスで受講するかをご確認のうえ、いずれかを選んで[アプリを利用]をクリックします。
 Netモラルにログインできたら、所属学校名と氏名が表示されますので、正しい内容かご確認ください。

| <b>に広教</b> ポータル                |                           |                                                                          |
|--------------------------------|---------------------------|--------------------------------------------------------------------------|
|                                | 中学校                       | ログイン時、所属学校が表示されるので<br>誤りがないか確認してください。<br>※氏名はユーザー登録時に設定しな<br>ければ表示されません。 |
| 一覧から利用を開始する教材を込                | <b>さん</b><br>選択してください。    |                                                                          |
|                                | Nett5/L                   | A A A A A A A A A A A A A A A A A A A                                    |
| たくさんの事例アニメーショ<br>は指導や学習に必要な資料者 | ョンを中心とした情報モラ<br>も付属しています。 | ル教材です。各事例に                                                               |
|                                | はじめる                      | ►                                                                        |

**5**[小学校版][中学校・高等学校版]いずれかを選択します。

※別のクラスに切り替えたい場合は、一度Netモラルの画面を閉じ、再度3のクラス選択から入り 直してください。

ログイン後の操作方法につきましては、「事例で学ぶNetモラルforL-Gate操作マニュアル」をご覧 ください。

## FAQ

Q.Netモラルにアクセスしたら、「利用開始に必要な設定がされていません」と表示されてしまいました。

A.ライセンス(契約)がない状態でNetモラルの配信設定を行い、ログインした場合に表示されます。

ライセンスがあるにもかかわらずこの画面が表示された場合は、<u>こちら</u>からお問い合わせください。

Q.新年度になったら、今までのクラスはどうすればいいのですか。 A.年次更新作業が必要になります。詳細はこちらをご覧ください。(⇒<u>年次更新|L-Gate</u>)

Q.保護者用のアカウントを作成したいのですが。

A.申し訳ございませんが、保護者専用のアカウントの作成はできません。保護者向けページは、「教員」または「学校管理者」アカウントでNetモラルにログインすると、アクセス可能です。

| モラルトップ                                                                                |                                                                                                    |                                                                                                    |
|---------------------------------------------------------------------------------------|----------------------------------------------------------------------------------------------------|----------------------------------------------------------------------------------------------------|
| まずはここから<br>ここから<br>はじめる<br>Netモラル<br>* MMWBontsvcecnisni<br>とこのすをつれていの彼ら時にもこち<br>othe | <b>全ての平利を見る</b><br>事例一覧<br>・<br>「時代学ぶれせをうん」との時まれている<br>時代であったせうん」との時まれている                                                                                                    | きかめて進める<br>していたまであった。そのに<br>の アスト(この)で活動の開始を見つた。そのに<br>の マスト(この)で活動の開始を見つた。そのに<br>の ここから保護者何<br>ページに入れま                                                                                                    |
| 2024年5<br>NEW 数学例はこちら<br>図 9年30-9480-5816年時の-第17.                                     | マークト     マークト      マークト     マークト     マークート     マークト     マークト     マー | CLERING     CONTRACT     Sub-ring-action     Sub-ring-action |
| ARE 10                                                                                | (A) 100                                                                                                    | A #45-257                                                                                                    |